## **PERGUNTAS FREQUENTES**

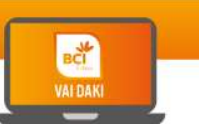

### VAI DAKI via Internet

### 1. O que devo fazer para usar o aplicativo daki?

Resposta: o cliente deve apenas subscrever ao serviço de eBanking, baixar a aplicação numa das stores (Google Play ou Apple Store) e pesquisar por "BCI DAKI" ou "Vai Daki".

### 2. Solicitei adesão ao eBanking recebi as credenciais, mas não consigo abrir os códigos porque o código que recebi no telemóvel está errado. O que devo fazer?

Resposta: As credenciais recebidas por email estão associadas a uma SMS que é enviada para o número de telefone indicado no impresso, e o código recebido servirá para abrir os documentos que contêm as credenciais.

Deve solicitar novas credencias pelo portal www.bci.co.mz ou solicitar ao balcão domicilio o reenvio do SMS.

### 3. Como posso aderir ao eBanking?

Resposta: Deve ser Cliente do BCI e manifestar interesse em subscrever ao serviço eBanking em qualquer Balcão do BCI.

Sendo Cliente Particular (com conta individual, menor ou solidária) pode também subscrever pelo site do BCI – <u>www.bci.co.mz</u> – Opção "Eu Quero" – "Aderir ao Internet Banking"

Está vedado o acesso a este serviço:

Às Contas Particulares com condições de Movimentação Mista ou Conjunta;

### 4. Quais são os limites dispostos no eBanking?

Resposta:

|                                | E-banking- Particulares       |                              |
|--------------------------------|-------------------------------|------------------------------|
|                                |                               |                              |
| Tipo de Operação               | Limite Por Transacção (MT)    | Limite Diário Acumulado (MT) |
| Constituição aplicação a prazo | 5,000,000.00                  | 5,000,000.00                 |
| Reforço de Aplicação a Prazo   | 10,000,000.00                 | 10,000,000.00                |
| Pagamento antecipado de renda  | 9,000,000.00                  | 9,000,000.00                 |
| Pagamento de Serviços          | S/Limites                     | S/Limites                    |
| Transferência conversão divisa | 1,000,000.00                  | 1,000,000.00                 |
| Transferência OIC              | 500,000.00                    | 500,000.00                   |
| Transferência Contas do Banco  | 1,000,000.00                  | 1,000,000.00                 |
| Compras de Recarga             | 5/por dia                     | 5/por dia                    |
|                                | Transferências para Telemovél |                              |
| Conta Movél                    | 5,000.00                      | 10,000.00                    |
| M-pesa                         | 25,000.00                     | 125,000.00                   |
| M-mola                         | 25,000.00                     | 125,000.00                   |

|                                          | E-banking- Empresas        |                              |
|------------------------------------------|----------------------------|------------------------------|
|                                          |                            |                              |
| Tipo de Operação                         | Limite Por Transacção (MT) | Limite Diário Acumulado (MT) |
| Constituição aplicação a prazo           | 30,000,000.00              | 30,000,000.00                |
| Reforço de Aplicação a Prazo             | 10,000,000.00              | 10,000,000.00                |
| Envio de ficheiros                       | 7,500,000.00               | 7,500,000.00                 |
| Transferência para mpesa por<br>ficheiro | 125,000.00                 | 125,000.00                   |

# PERGUNTAS FREQUENTES

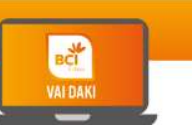

| Pagamento antecipado de renda              | 9,000,000.00                  | 9,000,000.00  |
|--------------------------------------------|-------------------------------|---------------|
| Pagamento de Serviços                      | S/Limites                     | S/Limites     |
| Transferência conversão divisas            | 50,000,000.00                 | 50,000,000.00 |
| Transferência OIC                          | 750,000.00                    | 750,000.00    |
| Transferência Contas do Banco              | 9,000,000.00                  | 50,000,000.00 |
| Transferência Contas Contrato              | 50,000,000.00                 | 50,000,000.00 |
| Transferência para Celular por<br>Ficheiro | 750,000.00                    | 750,000.00    |
| Compras de Recarga                         | 5 por dia                     | 5 por dia     |
|                                            | Transferências para Telemovél |               |
| Conta movél                                | 5,000.00                      | 25,000.00     |
| M-pesa                                     | 25,000.00                     | 125,000.00    |
| M-mola                                     | 25,000.00                     | 125,000.00    |

5. Tenho a conta dos meus filhos adicionada ao meu eBanking mas não consigo fazer transferências a partir de lá, o que devo fazer? Resposta: Solicitar a retirada de restrição no Balcão ou enviar uma mensagem segura, a partir da plataforma eBanking pela opção "Mensagem"

6. Não estou a conseguir requisitar cheques, não aparece qualquer opção de cheques a requisitar. Como ultrapasso esta dificuldade? Resposta: Deve questionar ao Balcão mais próximo ou ao seu gestor o tipo de Conta do Cliente e se tem a convenção de cheques assinada.

### 7. Pretendo cancelar o meu eBanking, qual é o procedimento?

Resposta: O Cliente deve se dirigir a qualquer Balcão do BCI e indicar o motivo do pedido de cancelamento.

8. A partir do eBanking, tentei cancelar uma transferência feita para o NIB incorrecto e não consegui, como proceder nestes casos?

Resposta: Pelo eBanking o Cliente só pode cancelar transferências que ainda não foram executadas, como as agendadas. As transferências que já tenham ocorrido, não podem ser canceladas – sem a autorização formal do beneficiário. Tratando-se de uma transferência para outro Banco, o pedido de tentativa de cancelamento deve ser feito no balcão ou pela linha do cliente.

### 9. Estou tendo dificuldades para me cadastrar no Whatsapp banking, pode dar-me o passo a passo?

Resposta:

1. Ter as credenciais do serviço de internet banking;

2. Gravar o nº +258 85 5 224 224 na lista de contactos do telefone;

Escrever "Ola" ou "DAKI" no chat do Whatsapp com mesmo número;

Seguir as instruções disponibilizadas pelo CHATBOT.

\* Para ser utilizador deste serviço, deve ter acesso ao serviço de internet banking ou a APP do BCI.

## 10. Estou a tentar cadastrar-me no serviço Whatsapp Banking e tenho a indicação de que o contacto não está correcto, mesmo tendo inserido o numero que tenho cadastrado no Banco, o que devo fazer?

Resposta: O Cliente deve introduzir o contacto telefone que tem a aplicação de WhatsAPP instalada e em uso.

### 11. Tenho uma conta empresa e preciso aderir ao eBanking, qual é o procedimento?

Resposta: De acordo com a condição de movimentação da Conta, o(os) assinante(s) devem dirigir-se a qualquer Balcão do BCI e manifestar o interesse em subscrever.

12. Preciso de fazer múltiplos pagamentos para os meus colaboradores, existe alguma solução pelo eBanking?

Resposta: É possível para o Contrato Empresa. Temos a opção de Ficheiro de transferências múltiplas:

- 1. Salário ou Fornecedores
- 2. Para carteiras móveis: M-pesa e Conta Móvel
- 3. Pagamento de Serviços
- 4. Carregamento de Cartões Pré-pagos

### 13. Como devo proceder para ter mais utilizadores associados ao eBanking da minha empesa, sem que estes sejam assinantes da conta? Resposta: A partir da plataforma eBanking, o utilizador que é assinante da conta deve aceder ao Menu Gestão de Operador e selecionar a opção Criar Operador e seguir os passos subsequentes.

Estes utilizadores que são criados pelo eBanking, podem apenas consultar e iniciar as transações - sem ter permissão de aprová-las.

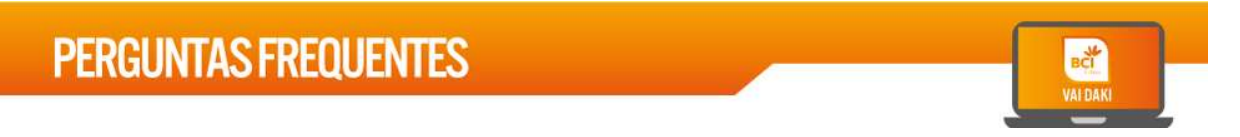

14. Sou assinante de uma empresa e não consigo localizar as operações para aprovar, como devo proceder? E como faço para retirar as operações carregadas indevidamente?

Resposta: O assinante deve visualizar as operações por aprovar no Menu Operações Pendentes, e neste campo o Cliente pode rejeitar e aprovar transacções, podendo igualmente verificar os detalhes, e consultar transações que já tenham sido arquivadas.